# State Manifest Setup Last Modified on 07/31/2023 10:48 am EDT

#### **Pathway:** Setup > Operations > State Manifest

The State Manifest Setup screen establishes the default manifest format used for transporting waste by state and line of business.

| STATE MANIF | EST SETUP |                  |                |                        | SETUP > OPERATIONS > STATE MANIFEST |                          |
|-------------|-----------|------------------|----------------|------------------------|-------------------------------------|--------------------------|
| •           |           |                  |                |                        |                                     | Q                        |
| ID          | STATE     | LINE OF BUSINESS | MANIFEST       | CONSOLIDATION          | CUSTOM TEXT1                        | CUSTOM TEXT2             |
| 1000        | тх        | Commercial       | Navu Manifest  |                        | Custom Text Field Test 1            | Custom Text Field Test 2 |
| 1001        | ТХ        | Medical Waste    | Navu Manifest  | Core Consolidation     |                                     |                          |
| 1002        | ОН        | Medical Waste    | BWS Manifest 1 | CA Consolidation Ma    |                                     |                          |
| 1004        | ТХ        | Roll Off         | Navu Manifest  | ADD STATE MANIFEST     |                                     | (2) Ø                    |
| 1005        | AK        | Medical Waste    | Navu Manifest  |                        |                                     |                          |
|             |           |                  |                | STATE                  |                                     | v                        |
|             |           |                  |                | LINE OF BUSINESS       |                                     | •                        |
|             |           |                  |                | MANIFEST               |                                     | <b>~</b>                 |
|             |           |                  |                | CONSOLIDATION MANIFEST |                                     | - ©                      |
|             |           |                  |                | CUSTOM TEXT1           |                                     |                          |
|             |           |                  |                | CUSTOM TEXT2           |                                     |                          |
|             |           |                  |                |                        | SAVE                                |                          |
|             |           |                  |                |                        |                                     |                          |

#### **Field Descriptions**

| Field                  | Description                                                                                           |
|------------------------|----------------------------------------------------------------------------------------------------|
| State                  | Identifies which state the manifest applies to.                                                       |
| Line Of Business       | Identifies which line of business the manifest format is specific to.                                 |
| Manifest               | The default manifest format that will be used.                                                        |
| Consolidation Manifest | The default manifest format that is used for transfer manifests (typically applies to medical waste). |
| Custom Text 1          | Option to add a custom text that will display on the manifest.                                        |
| Custom Text 2          | Option to add an additional custom text that will display on the manifest.                            |

## State Manifest Setup Steps

- 1. Select the green + to open "Add State Manifest Setup."
- 2. Complete the following required fields:
  - Select a **State** the manifest format applies to.
  - Select the Line Of Business.
  - Select the Manifest format.

- 3. Complete additional fields based on your company's setup requirements.
- 4. Click **Save** when finished.

### State Manifest Example

|                                                                             | 4                                                                                                    |                                                                                                    |                                                                                                    |                                                                                                    | TF                                                                                                    | RACKING AND SHIP                                                                                                | PPING DO                                                                     | CUMENT                                                                                                    |                                                                                    |
|-----------------------------------------------------------------------------|----------------------------------------------------------------------------------------------------|----------------------------------------------------------------------------------------------------|----------------------------------------------------------------------------------------------------|----------------------------------------------------------------------------------------------------|----------------------------------------------------------------------------------------------------|----------------------------------------------------------------------------------------------------|------------------------------------------------------------------------------|----------------------------------------------------------------------------------------------------|------------------------------------------------------------------------------------|
| Da                                                                          | ayton                                                                                                    |                                                                                                    |                                                                                                    |                                                                                                    | M                                                                                                    | anifest ID # 1003                                                                                               |                                                                              | Date 20                                                                                                    | 23-05-10                                                                           |
| G                                                                           | Generator S                                                                                                    | ervice Name and A                                                                                                    | ddress                                                                                                    | Telephon                                                                                                    | e #                                                                                                    |                                                                                                    | Custome                                                                      | r ID #                                                                                                    |                                                                                    |
|                                                                             |                                                                                                    |                                                                                                    |                                                                                                    |                                                                                                    |                                                                                                    |                                                                                                    |                                                                              |                                                                                                    |                                                                                    |
|                                                                             |                                                                                                    |                                                                                                    |                                                                                                    | D_ST2                                                                                                    | 234                                                                                                    |                                                                                                    |                                                                              |                                                                                                    |                                                                                    |
|                                                                             |                                                                                                    |                                                                                                    |                                                                                                    | Descriptio                                                                                                    | n of Waste                                                                                                    |                                                                                                    | Weight                                                                       | or Volume                                                                                                    |                                                                                    |
| U                                                                           | N 3291 Reg                                                                                                    | ulated Medical Was                                                                                                    | te, n.o.s.,6.                                                                                                    | 2, pg II                                                                                                    |                                                                                                    | Quantity                                                                                                    | (lbs)                                                                        | (gal)                                                                                                    | Transf                                                                             |
| C                                                                           | ount                                                                                                    | Material Type                                                                                                    |                                                                                                    |                                                                                                    |                                                                                                    | Net Weight                                                                                                    |                                                                              | Gross W                                                                                                    | /eight                                                                             |
| 9                                                                           |                                                                                                    | Chemo                                                                                                    |                                                                                                    |                                                                                                    |                                                                                                    | 319.66                                                                                                    |                                                                              | 3                                                                                                    | 318.66                                                                             |
|                                                                             |                                                                                                    | All wa                                                                                                    | aste treated a                                                                                                    | t Destination Fa                                                                                                    | acility unless r                                                                                                    | narked as Alt. Destination                                                                                      | above.                                                                       |                                                                                                    |                                                                                    |
| G<br>fo<br>Pr                                                               | Generator's<br>or transportation<br>rint / Typed Nam                                                                                                    | Certification: This is<br>according to the applicable<br>ne<br>Name and Address                                                                                                    | to certify that th<br>regulations of th                                                                                                    | he above materials<br>he Department of "<br>Signature<br>State Per                                                                                                    | are properly cla<br>Transportation.                                                                                                    | ssified, described, packaged, n                                                                                 | narked and labo<br>Da<br><b>Telephon</b>                                     | eled, and are in p<br>ite<br>1e # (777) - 77                                                                                                    | oroper conditic                                                                    |
| G<br>fo<br>Pr<br>Q/<br>Da<br>Tr<br>Da                                       | int / Typed Nam<br>ransportation<br>ransporter<br>A 1<br>ansportation<br>ayton, OH 4<br>ransporter<br>at I have read, u                                                                                                    | Certification: This is<br>according to the applicable<br>ne<br>Name and Address<br>Way<br>5246<br>Certification: I certify<br>nderstood, and will comply v                                                                                                    | to certify that the<br>regulations of the<br>guidence of the second second sec | ne above materials<br>he Department of "<br>Signature<br>State Per<br>of criminal and/or<br>pie State and Fede                                                                                   | are properly cla<br>Transportation.<br>mit ID #                                                                                                    | ssified, described, packaged, n                                                                                 | Da<br>Da<br>Telephon                                                         | eled, and are in p<br>ite<br>he # (777) - 77                                                                                                    | <b>17 - 7777</b><br>15, or omission                                                |
| G<br>fo<br>Pr<br>Tr<br>Q/<br>Tr<br>Da<br>Tr<br>Da                           | int / Typed Nam<br>ransporter<br>A 1<br>ansportation<br>ayton, OH 4<br>ransporter<br>at I have read, u                                                                                                    | Certification: This is<br>according to the applicable<br>ne<br>Name and Address<br>Name and Address<br>Way<br>5246<br>Certification: I certify<br>nderstood, and will comply v                                                                                                    | to certify that the<br>regulations of the<br>guident of the second second seco | ne above materials<br>he Department of<br>Signature<br>State Per<br>of criminal and/or<br>ple State and Fede<br>Signature                                                                        | are properly cla<br>Transportation.                                                                                                    | ssified, described, packaged, n                                                                                 | Date statement                                                               | eled, and are in p<br>ite<br>ite # (777) - 77<br>is, representation<br>te                                                                          | roper conditio                                                                     |
| G<br>fo<br>Pr<br>TI<br>Q/<br>Da<br>T<br>T<br>TI<br>Da<br>T<br>T<br>TI<br>TI | int / Typed Nan<br>ransporter<br>A 1<br>ansportation<br>ayton, OH 44<br>ransporter<br>at I have read, u<br>int / Typed Nan<br>ransfer Fac                                                                                                    | Certification: This is<br>according to the applicable<br>ne<br>Name and Address<br>Name and Address<br>Way<br>5246<br>Certification: Lertifi<br>nderstood, and will comply with<br>ne<br>sility Name and Addr                                                                                                    | to certify that the regulations of the regulations of the regulations of the regulations of the regulation of the regulation of the regilation of the regulation of the regulation of the regula       | ne above materials<br>he Department of '<br>Signature<br>State Per<br>of criminal and/or<br>ple State and Fede<br>Signature<br>State Per                                                         | are properly cla<br>Transportation.                                                                                                    | ssified, described, packaged, n                                                                                 | Da<br>Da<br>Telephon<br>alse statement<br>Dat<br>Telephor                    | eled, and are in p<br>ite<br>ite # (777) - 77<br>is, representation<br>ite<br>ite<br>ite #                                                         | oroper conditio                                                                    |
|                                                                             | int / Typed Nam<br>ransportation<br>ansporter<br>A 1<br>ansportation<br>ayton, OH 43<br>ransporter<br>at I have read, u<br>int / Typed Nam<br>ransfer Fac                                                                                                    | Certification: This is<br>according to the applicable<br>ne<br>Name and Address<br>Way<br>5246<br>Certification: I certify<br>nderstood, and will comply v<br>ne<br>cility Name and Addr                                                                                                    | to certify that the<br>regulations of the<br>y, under penalty<br>with the applicate<br>ress                                                                                                    | ne above materials<br>he Department of<br>Signature<br>State Per<br>of criminal and/or<br>ple State and Fede<br>Signature<br>State Per<br>Signature                                              | are properly cla<br>Transportation.<br>Trainsportation.<br>Trainsportation.<br>Trainsportation.<br>Trainsportation.<br>Trainsportation.<br>Trainsportation.                               | ssified, described, packaged, n                                                                                 | Da<br>Da<br>Telephon<br>alse statement<br>Dat<br>Telephor<br>Da              | eled, and are in p<br>ite<br>ite (777) - 77<br>is, representation<br>te<br>ite Received                                                            | roper conditio                                                                     |
|                                                                             | int / Typed Nam<br>ransportation<br>ransporter<br>A 1<br>ansportation<br>ayton, OH 43<br>ransporter<br>at I have read, u<br>int / Typed Nam<br>ransfer Fac                                                                                                    | Certification: This is<br>according to the applicable<br>ne<br>Name and Address<br>Name and Address<br>Name<br>S246<br>Certification: Learth<br>nderstood, and will comply v<br>ne<br>sility Name and Addr<br>ne                                                                                                    | to certify that the regulations of the regulations of the regulations of the regulations of the regulation of the regulations of the regulation of the regulation of the regul       | ne above materials<br>he Department of "<br>Signature<br>State Per<br>of criminal and/or<br>ole State and Fede<br>Signature<br>State Per<br>Signature<br>Permit ID #                             | are properly cla<br>Transportation.<br>"mit ID # ]<br>civil prosacutio<br>ral Regulations.<br>mit ID #<br>Alternate                                                                       | T_ST_QA                                                                                                    | Da<br>Da<br>Telephon<br>alse statement<br>Da<br>Telephon<br>Da               | eled, and are in p<br>ite<br>ite (777) - 77<br>is, representation<br>ite<br>ite e<br>ite Received<br>State                                         | Proper condition<br>77 - 7777<br>ns, or omissions<br>Permit ID                     |
|                                                                             | int / Typed Nam<br>ransportation<br>ansportation<br>ansportation<br>ayton, OH 44<br>ransporter<br>at I have read, u<br>int / Typed Nam<br>ransfer Fac<br>rint / Typed Nam<br>estination F<br>aricycle<br>555 Hollyw                                                             | Certification: This is according to the applicable ne Name and Address Name and Address Name and Address Certification: Leartifi nderstood, and will comply to ne illity Name and Addr me Facility wood Ave                                                                                                    | to certify that the regulations of the regulations of the regulations of the regulations of the regulation of the regulations of the regulations of the regulation of the regulation of the regu       | ne above materials<br>he Department of<br>Signature<br>State Per<br>Signature<br>Signature<br>Signature<br>Signature<br>Permit ID #<br>hone #                                                    | are properly cla<br>Transportation.<br>"mit ID # ]<br>civil prosecutio<br>ral Regulations.<br>mit ID #<br>Alternate                                                                       | ssified, described, packaged, n                                                                                 | Da<br>Da<br>Telephon<br>alse statement<br>Da<br>Telephon<br>Da               | eled, and are in p<br>ite<br>ite (777) - 77<br>is, representation<br>ite<br>ite Received<br>State<br>Telep                                         | roper conditio                                                                     |
|                                                                             | rint / Typed Nam<br>ransportation<br>ransporter<br>A 1<br>ansportation<br>ayton, OH 45<br>ransporter<br>at I have read, u<br>int / Typed Nam<br>ransfer Fac<br>rint / Typed Nam<br>ransfer Fac<br>stination F<br>ericycle<br>555 Hollyv<br>cos Angeles                          | Certification: This is<br>according to the applicable<br>ne<br>Name and Address<br>Way<br>5246<br>Certification: I certify<br>Inderstood, and will comply v<br>ne<br>Sility Name and Address<br>Sility Name and Address<br>Sility Name and Address<br>Cartification: I certify<br>Notest State State Stat | v, under penalty<br>with the applicat<br>ress<br>State I<br>Telepi<br>(777) -                                                                                                    | ne above materials<br>he Department of "<br>Signature<br>State Per<br>of criminal and/or<br>ple State and Fede<br>Signature<br>State Per<br>State Per<br>Permit ID #<br>hone #<br>- 777 - 7777   | are properly cla<br>Transportation.<br>Trainsportation.<br>Train ID #                                                                                                    | ssified, described, packaged, n [_ST_QA n for making or submission of f Destination Facility ted Tracking ID #  | Da<br>De<br>Telephon<br>alse statement<br>Dat<br>Telephon<br>Da              | eled, and are in p<br>ite<br>ne # (777) - 77<br>is, representation<br>te<br>ne #<br>ite Received<br>State<br>Telep                                 | roper conditio                                                                     |
|                                                                             | int / Typed Nam<br>ransportation<br>ansportation<br>ansportation<br>ansportation<br>ayton, OH 44<br>ransporter<br>at I have read, u<br>int / Typed Nam<br>ransfer Fac<br>rint / Typed Nam<br>ransfer Fac<br>stination F<br>ericycle<br>555 Hollyv<br>Los Angeles                | Certification: This is<br>according to the applicable<br>ne<br>Name and Address<br>Name and Address<br>Way<br>5246<br>Certification: I certify<br>nderstood, and will comply with<br>the stood, and will comply with<br>ne<br>e<br>illity Name and Address<br>facility<br>wood Ave<br>CA, 90038                                                                                                    | to certify that the<br>regulations of the<br>y, under penalty<br>with the application<br>ress<br>State I<br>Telepi<br>(777) -                                                                                                    | ne above materials<br>he Department of '<br>Signature<br>State Per<br>of criminal and/or<br>ole State and Fede<br>Signature<br>State Per<br>Signature<br>Permit ID #<br>hone #                   | are properly cla<br>Transportation.<br>Trainsportation.<br>Trainsportation.<br>Train ID #<br>Alternate<br>Consolidal<br>Certificat<br>Date                                                | T_ST_QA n for making or submission of f Destination Facility ted Tracking ID # e of Destruction                 | Telephon<br>Da<br>alse statement<br>Telephor<br>Da<br>Da                     | eled, and are in p<br>ite<br>ite # (777) - 77<br>is, representation<br>is, representation<br>ite<br>ite Received<br>State<br>Telep                 | roper conditio                                                                     |
| G fo<br>Pr Ti<br>Q/<br>Tr Ti<br>Da<br>Th<br>Da<br>Ste<br>Ste                | int / Typed Nam<br>ransportation<br>ransporter<br>A 1<br>ansportation<br>ayton, OH 44<br>ransporter<br>at I have read, u<br>int / Typed Nam<br>ransfer Fac<br>rint / Typed Nam<br>ransfer Fac<br>stination F<br>aricycle<br>555 Hollyv<br>os Angeles                            | Certification: This is<br>according to the applicable<br>ne<br>Name and Address<br>Name and Address<br>Way<br>5246<br>Certification: I certify<br>nderstood, and will comply of<br>ne<br>illity Name and Addr<br>facility<br>wood Ave<br>CA, 90038<br>of Destruction                                                                                                    | to certify that the<br>regulations of the<br>y, under panalty<br>with the application<br>ress<br>State I<br>Telepi<br>(777) -                                                                                                    | ne above materials<br>he Department of '<br>Signature<br>State Per<br>of criminal and/or<br>ole State and Fede<br>Signature<br>State Per<br>Signature<br>Permit ID #<br>hone #                   | are properly cla<br>Transportation.<br>Trainsportation.<br>Train ID #<br>civil prosecution<br>rain Regulations.<br>Train ID #<br>Alternate<br>Consolidal<br>Certificat<br>Dete            | T_ST_QA  n for making or submission of i  Destination Facility  ted Tracking ID #  e of Destruction             | narked and labo<br>Da<br>Telephon<br>alse statement<br>Dal<br>Telephon<br>Da | eled, and are in p<br>ite<br>ite # (777) - 77<br>is, representation<br>is, representation<br>ite<br>ite Received<br>ite Received<br>State<br>Telep | Proper condition<br>77 - 77777<br>15, or omissions<br>Permit ID<br>hone #          |
| Pr<br>Tr<br>Da<br>Tr<br>Da<br>Tr<br>Da<br>Ste                               | int / Typed Nam<br>ransportation<br>A 1<br>ansportation<br>A 1<br>ansportation<br>ayton, OH 44<br>ransporter<br>at I have read, u<br>int / Typed Nam<br>ransfer Fac<br>rint / Typed Nam<br>ransfer Fac<br>555 Hollyv<br>os Angeles<br>certificate c<br>ate<br>Print / Typed Yam | Certification: This is<br>according to the applicable<br>ne<br>Name and Address<br>Name and Address<br>Way<br>5246<br>Certification: I certify<br>Inderstood, and will comply of<br>ne<br>illity Name and Addr<br>accility<br>wood Ave<br>CA, 90038<br>of Destruction                                                                                                    | to certify that the<br>regulations of the<br>y, under panalty<br>with the application<br>ress<br>State I<br>Telepi<br>(777) -<br>Sig                                                                                                    | ne above materials<br>he Department of '<br>Signature<br>State Per<br>of criminal and/or<br>ole State and Fede<br>Signature<br>State Per<br>Signature<br>Permit ID #<br>hone #<br>- 7777 - 77777 | are properly cla<br>Transportation.<br>Trainsportation.<br>Train ID #<br>civil prosecution<br>rain Regulations.<br>Train ID #<br>Alternate<br>Consolidat<br>Certificat<br>Date<br>Print / | T_ST_QA  n for making or submission of I  Destination Facility  ted Tracking ID #  e of Destruction  Typed Name | narked and labo<br>Da<br>Telephon<br>Dal<br>Telephor<br>Da                   | eled, and are in p<br>ite<br>ite (777) - 77<br>is, representation<br>is, representation<br>ite<br>ite Received<br>ite Received<br>State<br>Telep   | Proper condition<br>77 - 77777<br>15, or omissions<br>Permit ID<br>hone #<br>sture |